# Risoluzione dei problemi relativi ai servizi telefonici disconnessi in Webex Teams per WxC

# Sommario

Introduzione Prerequisiti Requisiti Premesse Problemi comuni di configurazione Licenze Webex Calling Assegnate Convalida delle applicazioni Webex Calling Verifica Di Disporre Della Versione Più Recente Di Webex Teams Prova a forzare l'accesso ai servizi telefonici Convalida rete e dispositivo Quali saranno le prossime fasi?

# Introduzione

In questo documento viene descritto come risolvere i problemi relativi agli errori dei servizi telefonici nei team Webex che usano le licenze Webex Calling (WxC).

# Prerequisiti

#### Requisiti

Cisco raccomanda la conoscenza dei seguenti argomenti:

- Webex Calling
- CH (Control Hub). Assicurarsi di disporre dell'accesso come amministratore.
- Webex Teams

## Premesse

Uno dei problemi più comuni relativi ai team Webex che usano i servizi Webex Calling è che i servizi telefonici sono visualizzati come disconnessi. Ciò significa che l'utente non è registrato a Webex Calling Services e non è possibile ricevere o effettuare chiamate finché il problema non viene risolto. In questo documento viene illustrato come risolvere i problemi relativi a PC e dispositivi mobili, ma è possibile seguire la stessa procedura se si verifica un problema con un Tablet PC.

Come verificare se i servizi telefonici sono disconnessi:

PC Mac/Windows

Nell'angolo inferiore sinistro dei team Webex viene visualizzato il messaggio You are not sign in to phone services (Non sei connesso ai servizi telefonici).

| •••         | •          | Set a sta | itus   |            |             |            | <          | >     | +  |
|-------------|------------|-----------|--------|------------|-------------|------------|------------|-------|----|
| •           |            |           |        |            |             |            |            |       |    |
| ٠           |            |           |        |            |             |            |            |       |    |
| 8           |            |           |        |            |             |            |            |       |    |
| e.          |            |           |        |            |             |            |            |       |    |
| •           |            |           |        |            |             |            |            |       |    |
| $N_{\rm c}$ |            |           |        |            |             |            |            |       |    |
|             |            |           |        |            |             | •          |            | 8     |    |
|             |            |           |        |            |             |            |            | _     |    |
|             |            |           |        |            | J           | loin       | Se         | tting | 15 |
|             |            |           |        |            |             |            |            |       |    |
|             |            |           |        |            |             |            |            |       |    |
|             |            |           |        |            |             |            |            |       |    |
|             |            |           |        |            |             |            |            |       |    |
|             |            |           |        |            |             |            |            |       |    |
|             |            |           |        |            |             |            |            |       |    |
| 0           |            |           |        |            |             |            |            |       |    |
| 18 C        | all Settin | gs        | You're | not signed | d in to pho | ne service | s. Sign in |       |    |

Mobile iOS/Android

Passaggio 1. Selezionare l'immagine del profilo nell'angolo superiore sinistro.

Passaggio 2. I servizi telefonici sono disconnessi.

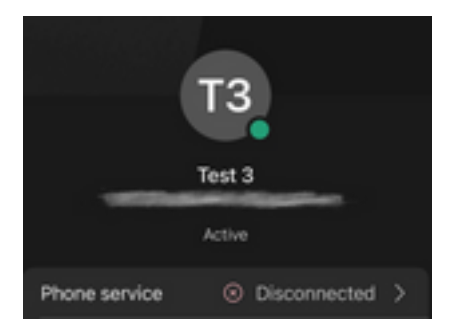

# Problemi comuni di configurazione

#### Licenze Webex Calling Assegnate

Verificare che all'utente siano assegnate licenze Wxc.

Passaggio 1. In Control Hub, selezionare Users

Passaggio 2. Selezionare [Your-user]

**Passaggio 3.** In Profilo, esaminare la configurazione delle licenze. Deve essere visualizzato Webex Calling licenses.

| webex Control H                                                                                                    | łub                                                | Select Customer         | $\sim$            |                              | 0            |
|----------------------------------------------------------------------------------------------------|----------------------------------------------------|-------------------------|-------------------|------------------------------|--------------|
| ∽ Troubleshooting                                                                                                    | Users 용 Group                                      | s 📀 Licenses 📧 Contacts |                   |                              |              |
| 요 Users<br>성 Workspaces                                                                                                    | 1<br>Q Search by name or en<br>First / Last name ↑ | Filter                  | 1 users<br>Status | Send invitations Admin roles | Manage users |
| 응 Apps<br>슈 Account<br>� Organization Settings                                                                                                    | Q User 1                                           |                         | Active            | Full admin                   | i            |
| SERVICES<br>C Updates & Migrations<br>Messaging<br>Meeting<br>Calling<br>Connected UC                                                                                                    |                                                    |                         |                   |                              |              |
| → Hybrid<br>→ Hybrid<br>→ Hybrid |                                                    |                         |                   |                              |              |

| webex Control H                                                                                          | Hub               | Select Customer                                                                                                    |                                                                                                    | 0 |
|----------------------------------------------------------------------------------------------------|-------------------|----------------------------------------------------------------------------------------------------|----------------------------------------------------------------------------------------------------|---|
| C Overview C Getting Started Guide Alerts center MONITORING Analytics Troubleshooting Reports MANAGEMENT | < <u>A</u> User 1 | Profile     General     Me       3     A       Last Name     A       Display Name     A       Primary Email     A       Preferred Email Language     A       Last Email Status     A | etings Calling Messaging Hybrid Services     1   User 1     English - American English   Using location settings   None |   |
| A Users                                                                                                  |                   | Name Labels                                                                                                    | Status: Not enrolled $\mid$ Organization Setting: Off $()$                                                              |   |
| Devices  Apps  Account                                                                                   | Licenses          | ○ Messaging ➡ Meeting                                                                                                    | Basic Messaging<br>Basic Space Meetings                                                                                 |   |
| © Organization Settings<br>SERVICES<br>C Updates & Migrations                                            |                   | Calling                                                                                                    | Call on Webex (1:1 call, non-PSTN)<br>Webex Calling Professional                                                        |   |

### Convalida delle applicazioni Webex Calling

Verificare che all'utente siano assegnate le licenze dell'applicazione Webex Calling.

Passaggio 1. In Control Hub, selezionare Users

Passaggio 2. Selezionare [Your-user]

#### Passaggio 4. Selezionare Impostazioni avanzate chiamata

Passaggio 5. Selezione applicazioni

Passaggio 6. Verificare che la casella di controllo Desktop/Mobile o Tablet delle applicazioni Webex sia selezionata.

| webex Control H                                                              | Hub Selec                      | ct Customer                                                                                                    | ~             | C                |              |
|------------------------------------------------------------------------------|--------------------------------|----------------------------------------------------------------------------------------------------|---------------|------------------|--------------|
| <ul> <li>✓ Troubleshooting</li> <li>☐ Reports</li> <li>MANAGEMENT</li> </ul> | Users 怒 Groups                 | ⊘ Licenses                                                                                                    |               |                  |              |
| 은 Users                                                                      | Q Search by name or email      | = Filter                                                                                                    | 1 users       | Send invitations | lanage users |
| 悉 Workspaces                                                                 |                                |                                                                                                    | <b>0</b>      |                  |              |
| Devices 2                                                                    | First / Last name +            | Email                                                                                                    | Status        | Admin roles      |              |
| 88 Apps                                                                      | User 1                         | Constant of the second second s | Active        | Full admin       | :            |
| Account                                                                      |                                |                                                                                                    |               |                  |              |
| Organization Settings                                                        |                                |                                                                                                    |               |                  |              |
| SERVICES                                                                     |                                |                                                                                                    |               |                  |              |
| C Updates & Migrations                                                       |                                |                                                                                                    |               |                  |              |
| O Messaging                                                                  |                                |                                                                                                    |               |                  |              |
| 🛱 Meeting                                                                    |                                |                                                                                                    |               |                  |              |
| % Calling                                                                    |                                |                                                                                                    |               |                  |              |
| Connected UC                                                                 |                                |                                                                                                    |               |                  |              |
| Hybrid                                                                       |                                |                                                                                                    |               |                  |              |
|                                                                              |                                |                                                                                                    |               |                  |              |
| B Reports                                                                    | Profile General Meetings       | Calling Messaging Hybrid Ser                                                                                                    | vices Devices |                  |              |
| MANAGEMENT                                                                   |                                |                                                                                                    |               |                  |              |
| 은 Users                                                                      | Calling template applied: None |                                                                                                    |               |                  |              |
| 悉 Workspaces                                                                 |                                |                                                                                                    |               |                  |              |
| Devices                                                                      | Directory numbers              |                                                                                                    |               | Add Num          | ber          |
| 88 Apps                                                                      | 4745                           |                                                                                                    |               | Primar           | у >          |
| Organization Settings                                                        | Cell Settings                  |                                                                                                    |               |                  |              |
| SERVICES                                                                     | Voicemail                      |                                                                                                    |               | 0                | n >          |
| C Updates & Migrations                                                       | Call forwarding                |                                                                                                    |               | 01               | ff >         |
| O Messaging                                                                  | Call waiting                   |                                                                                                    |               | 0                | n >          |
| 📋 Meeting                                                                    | Caller ID                      |                                                                                                    |               |                  |              |
| % Calling                                                                    |                                |                                                                                                    |               |                  |              |
| Connected UC                                                                 | 4                              |                                                                                                    |               |                  | >            |
|                                                                              | Advanced Call Settings         |                                                                                                    |               |                  | >            |
|                                                                              | User Details                   |                                                                                                    |               |                  |              |

| lerts center                                                                                                    |                                                                                                    |       |
|----------------------------------------------------------------------------------------------------|----------------------------------------------------------------------------------------------------|-------|
| ITORING                                                                                                    | Profile General Meetings Calling Messaging Hybrid Services Devices                                                                                                    |       |
| Analytics                                                                                                    |                                                                                                    |       |
| Troubleshooting                                                                                                    |                                                                                                    |       |
| Reports                                                                                                    | Advanced Call Settings                                                                                                    |       |
| NAGEMENT                                                                                                    | Applications                                                                                                    | >     |
| Users                                                                                                    | Barge in                                                                                                    | Off > |
| Workspaces                                                                                                    | Call intercent                                                                                                    | Off > |
| Devices                                                                                                    |                                                                                                    | 011 / |
| Apps                                                                                                    | Outgoing and Incoming Permissions                                                                                                    | >     |
| Account                                                                                                    | Compression options                                                                                                    | >     |
| Organization Settings                                                                                                    | Executive / Executive assistant                                                                                                    | Off > |
| RVICES                                                                                                    | Call Recording                                                                                                    | Off > |
| Updates & Migrations                                                                                                    | Hoteling                                                                                                    | Off > |
|                                                                                                    |                                                                                                    |       |
| Overview                                                                                                    | Monitoring                                                                                                    | >     |
| ) Overview                                                                                                    | Monitoring Profile General Meetings Calling Messaging Hybrid Services Devices                                                                                                    | >     |
| Overview Getting Started Guide Alerts center                                                                                                    | Monitoring Profile General Meetings Calling Messaging Hybrid Services Devices                                                                                                    | >     |
| ) Overview<br>) Getting Started Guide<br>) Alerts center                                                                                                    | Monitoring       Profile     General     Meetings     Calling     Messaging     Hybrid Services     Devices       Calling > Advanced                                                                                                    | >     |
| ) Overview<br>) Getting Started Guide<br>) Alerts center<br>DNITORING                                                                                                    | Monitoring       Profile     General     Meetings     Calling     Messaging     Hybrid Services     Devices       Calling > Advanced     Applications                                                                                                    | >     |
| Overview Getting Started Guide Alerts center ONITORING Analytics Transbachestics                                                                                                    | Monitoring           Profile         General         Meetings         Calling         Messaging         Hybrid Services         Devices           Calling > Advanced         Applications         Settings         Settings         Settings                                                                                                    | >     |
| <ul> <li>Overview</li> <li>Getting Started Guide</li> <li>Alerts center</li> <li>Analytics</li> <li>Troubleshooting</li> <li>Reports</li> </ul>                                                                                                    | Monitoring         Profile       General       Meetings       Calling       Messaging       Hybrid Services       Devices         Calling > Advanced       Applications         Settings       Set the ringing behavior of all devices and calling applications.<br>These settings also apply to Shared Devices.                                                                                                    | >     |
| OVerview<br>OGetting Started Guide<br>Alerts center<br>DNITORING<br>Analytics<br>Troubleshooting<br>Reports                                                                                                    | Monitoring         Profile       General       Meetings       Calling       Messaging       Hybrid Services       Devices         Calling > Advanced       Applications         Settings       Set the ringing behavior of all devices and calling applications.<br>These settings also apply to Shared Devices.         Ring all devices and applications whenever:         Other to Did to Did to the one meter                                                                                                    | >     |
| <ul> <li>Overview</li> <li>Getting Started Guide</li> <li>Alerts center</li> <li>Alerts center</li> <li>Analytics</li> <li>Troubleshooting</li> <li>Reports</li> <li>ANAGEMENT</li> <li>Users</li> </ul>                                                        | Monitoring         Profile       General       Meetings       Calling       Messaging       Hybrid Services       Devices         Calling > Advanced       Applications         Settings       Set the ringing behavior of all devices and calling applications.<br>These settings also apply to Shared Devices.         Ring all devices and applications whenever:       Icitic to Dial calls are made                                                                                                    | >     |
| <ul> <li>Overview</li> <li>Getting Started Guide</li> <li>Alerts center</li> <li>Alerts center</li> <li>Analytics</li> <li>Troubleshooting</li> <li>Reports</li> <li>WAGEMENT</li> <li>Users</li> <li>Workspaces</li> </ul>                                     | Monitoring         Profile       General       Meetings       Calling       Messaging       Hybrid Services       Devices         Calling       >       Advanced         Applications       Settings         Set the ringing behavior of all devices and calling applications.<br>These settings also apply to Shared Devices.         Ring all devices and applications whenever:         Image: Click to Dial calls are made         Image: Group Pages are received         Image: A wall the user acting is received in received in received                                                                                                    | >     |
| <ul> <li>Overview</li> <li>Getting Started Guide</li> <li>Alerts center</li> <li>Alerts center</li> <li>NNITORING</li> <li>Analytics</li> <li>Troubleshooting</li> <li>Reports</li> <li>WAGEMENT</li> <li>USers</li> <li>Workspaces</li> <li>Devices</li> </ul> | Monitoring     Profile     General     Meetings     Calling     Advanced     Applications     Bettingg   Set the ringing behavior of all devices and calling applications. These settings also apply to Shared Devices.   Cick to Dial calls are made   Cick to Dial calls are received     Group Pages are received     A call the user parked is recalled back to the user's line                                                                                                    | >     |
| Overview<br>Getting Started Guide<br>Alerts center<br>NITORING<br>Analytics<br>Troubleshooting<br>Reports<br>WAGEMENT<br>Users<br>Workspaces<br>Devices<br>Apps                                                                                                 | Monitoring     Profile     General   Meetings   Calling     Advanced     Applications   Settings   Set the ringing behavior of all devices and calling applications.   These settings also apply to Shared Devices.     Click to Dial calls are made   Group Pages are received   A call the user parked is recalled back to the user's line     Webex Applications                                                                                                    | >     |
| Overview<br>Getting Started Guide<br>Alerts center<br>NITORING<br>Analytics<br>Troubleshooting<br>Reports<br>NAGEMENT<br>Users<br>Workspaces<br>Devices<br>Apps<br>Account                                                                                      | Monitoring         Profile       General       Meetings       Calling       Messaging       Hybrid Services       Devices         Calling       >       Advanced         Applications       Settings         Set the ringing behavior of all devices and calling applications.       These settings also apply to Shared Devices.         Cilck to Dial calls are made       Group Pages are received         Group Pages are received       A call the user parked is recalled back to the user's line         Webex Applications       The following selected Webex applications are assigned for use.                                                                                                    | >     |
| Overview<br>Getting Started Guide<br>Alerts center<br>NITORING<br>Analytics<br>Troubleshooting<br>Reports<br>NAGEMENT<br>Users<br>Workspaces<br>Devices<br>Apps<br>Account<br>Organization Settings                                                             | Monitoring         Profile       General       Meetings       Calling       Messaging       Hybrid Services       Devices         Calling       Advanced         Applications         Settings         Set the ringing behavior of all devices and calling applications.         These settings also apply to Shared Devices.         Ming all devices and applications whenever:         Gick to Dial calls are made         Group Pages are received         A call the user parked is recalled back to the user's line         The following selected Webex applications are assigned for use.         Each enabled application is considered to be a device, which counts toward your licensed device count. ①                                                                                                    | >     |
| Overview<br>Getting Started Guide<br>Alerts center<br>NITTORING<br>Analytics<br>Troubleshooting<br>Reports<br>NAGEMENT<br>Users<br>Workspaces<br>Devices<br>Apps<br>Account<br>Organization Settings                                                            | Monitoring     Profile     General     Meetings     Calling     Advanced     Applications     Battinging     Better inging behavior of all devices and calling applications.   These settings also apply to Shared Devices.   Cilck to Dial calls are made     Group Pages are received     A call the user parked is recalled back to the user's line     Monitoring     Monitoring     Monitoring     Monitoring     Monitoring     Monitoring     Monitoring     Better inging behavior of all devices and calling applications.     These settings also apply to Shared Devices.     Monitoring     Monitoring < | >     |

### Verifica Di Disporre Della Versione Più Recente Di Webex Teams

Assicurarsi di disporre della versione più recente. È consigliabile reinstallare l'app.

Scarica questo <u>link</u> per Webex Teams nel tuo PC o reinstalla l'app tramite App Store per il tuo iPhone o Play Store per Android.

## Prova a forzare l'accesso ai servizi telefonici

PC Mac

**Passaggio 1.** Nei team Webex, nell'angolo in basso a sinistra, viene visualizzato il messaggio **You** are not sign in to phone services. Selezionare accedi.

iOS mobile

Passaggio 1. Selezionare l'immagine del profilo nell'angolo superiore sinistro

- Passaggio 2. Selezione impostazioni
- Passaggio 3. Seleziona chiamata
- Passaggio 4. Selezione servizi telefonici
- Passaggio 5. Selezionare Accedi

Nota: WxC non supporta la registrazione simultanea su due diversi PC o dispositivi mobili.

#### Convalida rete e dispositivo

Verificare che le reti soddisfino i requisiti di riferimento per le porte chiamanti Webex

# Quali saranno le prossime fasi?

Dopo aver esaminato le configurazioni, in caso di problemi, aprire una richiesta con TAC.

Ènecessario aggiungere le seguenti informazioni:

- OrgID
- Indirizzo di posta elettronica specifico con il problema
- Fornire i log dei team webex.

Quindi, attenersi alla seguente procedura:

Webex Teams - Registri PC Mac

Passaggio 1. Nell'angolo superiore, selezionare Help

- Passaggio 2. Selezionare Invia log
- Registri di Windows per PC Webex Teams
- Passaggio 1. Selezionare l'immagine del profilo nell'angolo superiore sinistro
- Passaggio 2. Selezionare Help
- Passaggio 3. Selezionare Invia log
- Log iOS/Android mobili Webex Teams
- Passaggio 1. Selezionare l'immagine del profilo nell'angolo superiore sinistro

Passaggio 2. Selezionare Invia log

#### Informazioni su questa traduzione

Cisco ha tradotto questo documento utilizzando una combinazione di tecnologie automatiche e umane per offrire ai nostri utenti in tutto il mondo contenuti di supporto nella propria lingua. Si noti che anche la migliore traduzione automatica non sarà mai accurata come quella fornita da un traduttore professionista. Cisco Systems, Inc. non si assume alcuna responsabilità per l'accuratezza di queste traduzioni e consiglia di consultare sempre il documento originale in inglese (disponibile al link fornito).